# Preceptor and Site Information Review and Update Instructions

Log into https://www.corehighered.com/login-elms

Video Instructions based on the written instructions below

## 1. Select MY ACCOUNT in the ribbon on top to review/update account information:

- Name, phone, email, license, alma mater, etc.
- o If your site is changing, you'll need a new account. Contact SOP.Experiential@cuanschutz.edu.

## 2. Review PROFILE INFORMATION on the left:

| ELMS <sup>®</sup> Jy CORE | CU Skaggs School of Pharmacy and Pharmaceutical Sciences                                                                              |  |  |  |  |
|---------------------------|----------------------------------------------------------------------------------------------------|--|--|--|--|
| CU Pharmacy               | Individual preceptor description. Optional. "View Profile"                                                                            |  |  |  |  |
| 品 Home                    | is primarily used.                                                                                                    |  |  |  |  |
| Profile Information       | Primarily, upload docs or URLs for students review.                                                                                   |  |  |  |  |
| Description               | "View Profile", below.                                                                                                    |  |  |  |  |
| Specialties               |                                                                                                    |  |  |  |  |
| Documents                 | Can be used to track site specific requirements, like computer access agreements. Contact us if interested.                           |  |  |  |  |
| Site Requirements         | Home of your primary site description. This is the students' view                                                                     |  |  |  |  |
| View Profile              | of information. Students use this information to make preference decisions and review prior to starting rotations. <b>SEE BELOW</b> . |  |  |  |  |

| 습 Home<br>② Profile Information × | Greg Testprecepto<br>Placeholder Site                                                                                                    | r - Sele<br>r - Site<br>COF<br>- To E | ect each<br>-level de<br>RE, such<br>EDIT the | tab below and scroll to review information.<br>scriptions cannot be edited directly in<br>as much of the information in the "SPECIFICS" tab.<br>se items, see <b>BULLET 3 BELOW</b> . |    |  |
|-----------------------------------|----------------------------------------------------------------------------------------------------|---------------------------------------|-----------------------------------------------|----------------------------------------------------------------------------------------------------|----|--|
| Description                       | Contact Info/Map                                                                                                    | Specifics                             | Docs                                          | Site Tree w/Descriptions & Docs                                                                                                    | Ì  |  |
| Specialties                       |                                                                                                    |                                       |                                               |                                                                                                    |    |  |
| Documents Student v               | Narrative site description goes here. Students use this to make decisions regarding preferencing rotations and to review prior to starting rota<br>understanding of the experience and expectations. |                                       |                                               |                                                                                                    |    |  |
| Site Requirements                 | Requirements Non-US Citizens and Site Language Requirements                                                                                                    |                                       |                                               |                                                                                                    |    |  |
| View Profile                      | Can your site accept non-US citizens who have a Yes<br>US SSN?:                                                                                                    |                                       |                                               |                                                                                                    |    |  |
| D.Soher' ling                     | and a second a second and a second as                                                                                                    | wh                                    | - not                                         | والمسلحين بالاستعماد والسبين المستعان بالمسلحين والمسلح والمستحرين المستحر والمسالح                                                                                                   | \$ |  |

### 3. To provide a new or updated Site Description Form:

- A. In CORE ELMS, select the ELECTRONIC FORMS tab on the left
- B. In SELECT ELECTRONIC FORM pick "Site Description Form" & "Open New Form"
- C. Complete and select **SUBMIT** at the bottom. Repeat if you have additional descriptions.
- D. **Or** contact <u>SOP.Experiential@cuanschutz.edu</u> with your site description updates.

### Do you know preceptors new to CU who would like to get involved? They should go to:

https://rxpreceptor.com/signup/p/?CUAnschutz and enter code: CUPRECEPTOR